# HOW TO ADD GEORGIA GOOGLE IMAGERY TO ARCGIS

0

Ò

# ENTER ARCMAP OPEN THE "ADD DATA" DIALOG

| Add Data      | ×                                              |
|---------------|------------------------------------------------|
| Look in:      | Home - Documents \ArcGIS 🔹 🛧 🚖 🖓 🕼 🗮 🕶 🔛 🖼 🗊 🚳 |
| 🛃 Home - Do   | ocuments\ArcGIS                                |
| Folder Con    | nections                                       |
| Toolboxes     |                                                |
| Database S    | ervers                                         |
| Database C    | onnections                                     |
| GIS Servers   |                                                |
| My Hosted     | Services                                       |
| Ready-To-     | Use Services                                   |
| Tracking C    | onnections                                     |
|               |                                                |
| Name:         | GIS Servers Add                                |
| Show of type: | Datasets, Layers and Results   Cancel          |
|               |                                                |

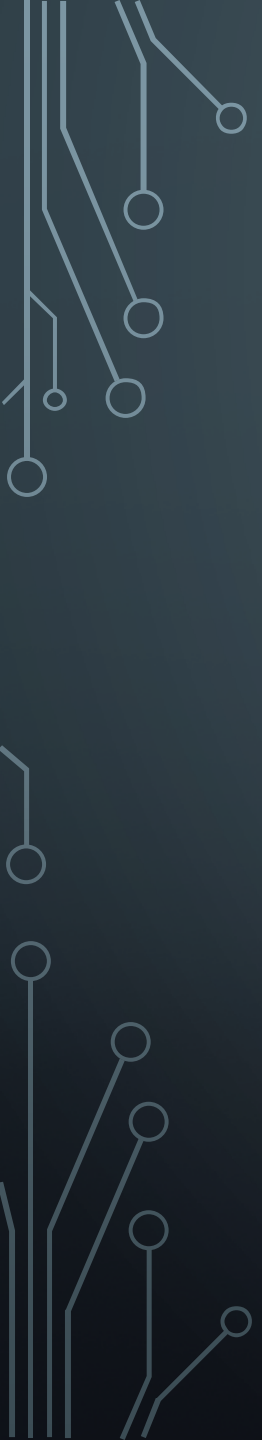

# 3. SELECT "GIS SERVERS"

| e - Documents\ArcGIS<br>nents\ArcGIS<br>tions | • 4                                                                                 | - 🏠                                                                                  |                                                                                      |                                                                       | -                                                                                    | 21                                                                    | 2                                                                     | 1                                                                          | 6                                                    |
|-----------------------------------------------|-------------------------------------------------------------------------------------|--------------------------------------------------------------------------------------|--------------------------------------------------------------------------------------|-----------------------------------------------------------------------|--------------------------------------------------------------------------------------|-----------------------------------------------------------------------|-----------------------------------------------------------------------|----------------------------------------------------------------------------|------------------------------------------------------|
| nents\ArcGIS<br>tions                         |                                                                                     |                                                                                      |                                                                                      |                                                                       |                                                                                      |                                                                       |                                                                       |                                                                            |                                                      |
| rs<br>ections<br>vices<br>Services<br>ections |                                                                                     |                                                                                      |                                                                                      |                                                                       |                                                                                      |                                                                       |                                                                       |                                                                            |                                                      |
| S Servers                                     |                                                                                     |                                                                                      |                                                                                      |                                                                       |                                                                                      | C                                                                     | A                                                                     | dd                                                                         |                                                      |
| tasets, Layers and Result                     | S                                                                                   |                                                                                      |                                                                                      |                                                                       | •                                                                                    |                                                                       | Ca                                                                    | ncel                                                                       |                                                      |
|                                               | ections<br>vices<br>Services<br>ections<br>IS Servers<br>atasets, Layers and Result | ections<br>vices<br>Services<br>ections<br>IS Servers<br>atasets, Layers and Results | ections<br>vices<br>Services<br>ections<br>IS Servers<br>atasets, Layers and Results | ections vices Services ections IS Servers atasets, Layers and Results | ections<br>vices<br>Services<br>ections<br>IS Servers<br>atasets, Layers and Results | ections vices Services ections IS Servers atasets, Layers and Results | ections vices Services ections IS Servers atasets, Layers and Results | ections vices Services ections IS Servers A tasets, Layers and Results Car | ections vices Services ections IS Servers Add Cancel |

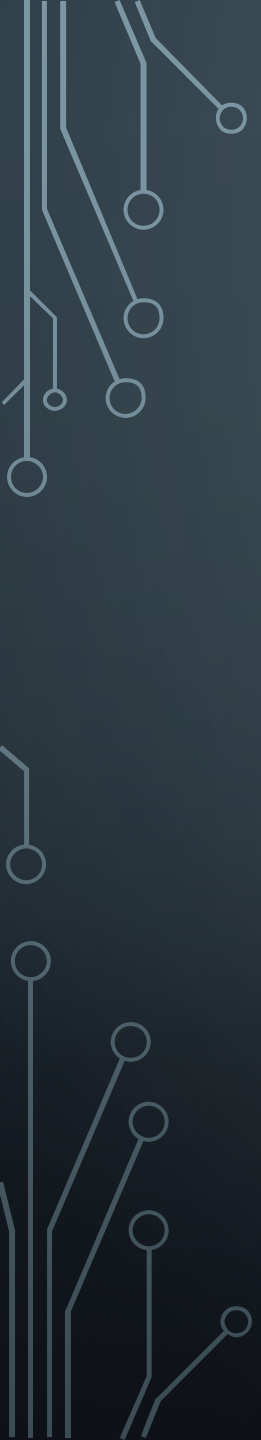

## 4. SELECT ADD WMTS SERVER

| Add Data   |                 |   |            |   |       |     |     | X |
|------------|-----------------|---|------------|---|-------|-----|-----|---|
| Look in:   | GIS Servers     | • | <u>e</u> 🕁 | 1 | -   😢 | 1 E | 10  | 6 |
| Add ArcGIS | Server          |   |            |   |       |     |     |   |
| Add ArcIM  | S Server        |   |            |   |       |     |     |   |
| Add WCS S  | erver           |   |            |   |       |     |     |   |
| Add WMS    | Server          |   |            |   |       |     |     |   |
|            | Server          |   |            |   |       |     |     |   |
|            |                 |   |            |   |       |     |     |   |
|            |                 |   |            |   |       |     |     |   |
|            |                 |   |            |   |       |     |     |   |
|            |                 |   |            |   |       |     |     |   |
|            |                 |   |            |   |       |     |     |   |
|            |                 |   |            |   |       |     |     |   |
| Name:      | Add WMTS Server |   |            |   |       |     | Add |   |
| Name:      | Add WMTS Server |   |            |   |       |     | Add |   |

#### 5. ENTER YOUR WMTS URL INTO THE "URL" TEXT BOX:

YOUR UNIQUE IMAGERY URL WILL COME TO YOU IN AN EMAIL AFTER YOU HAVE REGISTERED FOR THE SERVICE. IT WILL LOOK SIMILAR TO THIS: WMTS: HTTPS://GEORGIA-GIZA.APPGEO.COM/LOGIN/PATH/{INSERT-UNIQUE-QUAD-WORD}/WMTS/1.0.0/WMTSCAPABILITIES.XML

| Add WMTS Ser                                   | ver                                                                                                |                                                          | and the second second                      | ×                      |
|------------------------------------------------|----------------------------------------------------------------------------------------------------|----------------------------------------------------------|--------------------------------------------|------------------------|
| URL:<br>Examples:<br>Version:<br>Server Layers | https://wms.appgeo.com<br>http://myserver/arcgis/res<br>http://www.myserver.com<br>Default version | n/wmts/1.0.0/WMTSC<br>st/services/mymap/M<br>n/maps.cgi? | apabilities.xml<br>apServer/WMTS/1.0.0/WMT | ▼<br>SCapabilities.xml |
|                                                |                                                                                                    |                                                          |                                            | *                      |
| Account (Opt                                   | ional)<br>mgt                                                                                      |                                                          |                                            | *                      |
| Password:                                      | ••••                                                                                               |                                                          | Save Password                              |                        |
|                                                |                                                                                                    |                                                          | ОК                                         | Cancel                 |

### 7. THE APPGEO WMTS SERVER SHOULD NOW APPEAR IN YOUR LIST OF "GIS SERVERS"

| Add Data      |                                                 | Х |
|---------------|-------------------------------------------------|---|
| Look in:      | 🕽 GIS Servers 🔹 🛧 🏠 🖓 👘 🖛 🔁 🖆 🗂                 | - |
| Add ArcGI     | IS Server                                       |   |
| Add ArcIN     | 1S Server                                       |   |
| Add WCS       | Server                                          |   |
| Add WMS       | Server                                          |   |
| Add WMT       | 'S Server                                       |   |
| Name:         | Appgeo WMS Test Server - WMTS on wms.appgeo.com |   |
|               |                                                 |   |
| Show of type: | Datasets, Layers and Results  Cancel            |   |
|               |                                                 |   |

#### 8. DOUBLE CLICK ON THE APPGEO WMTS SERVER TO SEE THE SERVICES THAT ARE AVAILABLE

| dd Data                                                                                | ×                                                                                            |
|----------------------------------------------------------------------------------------|----------------------------------------------------------------------------------------------|
| ook in:                                                                                | GIS Servers 🔹 🛧 🏠 🕼 🖬 🕶 🖆 🗊 🚳                                                                |
| Add ArcGIS<br>Add ArcIM<br>Add WCS S<br>Add WCS S<br>Add WMS S<br>Add WMTS<br>Add WMTS | Server<br>5 Server<br>erver<br>Server<br>5 Server<br>MS Test Server - WMTS on wms.appgeo.com |
| Name:                                                                                  | Appgeo WMS Test Server - WMTS on wms.appgeo.com                                              |
| Show of type:                                                                          | Datasets Lavers and Results                                                                  |

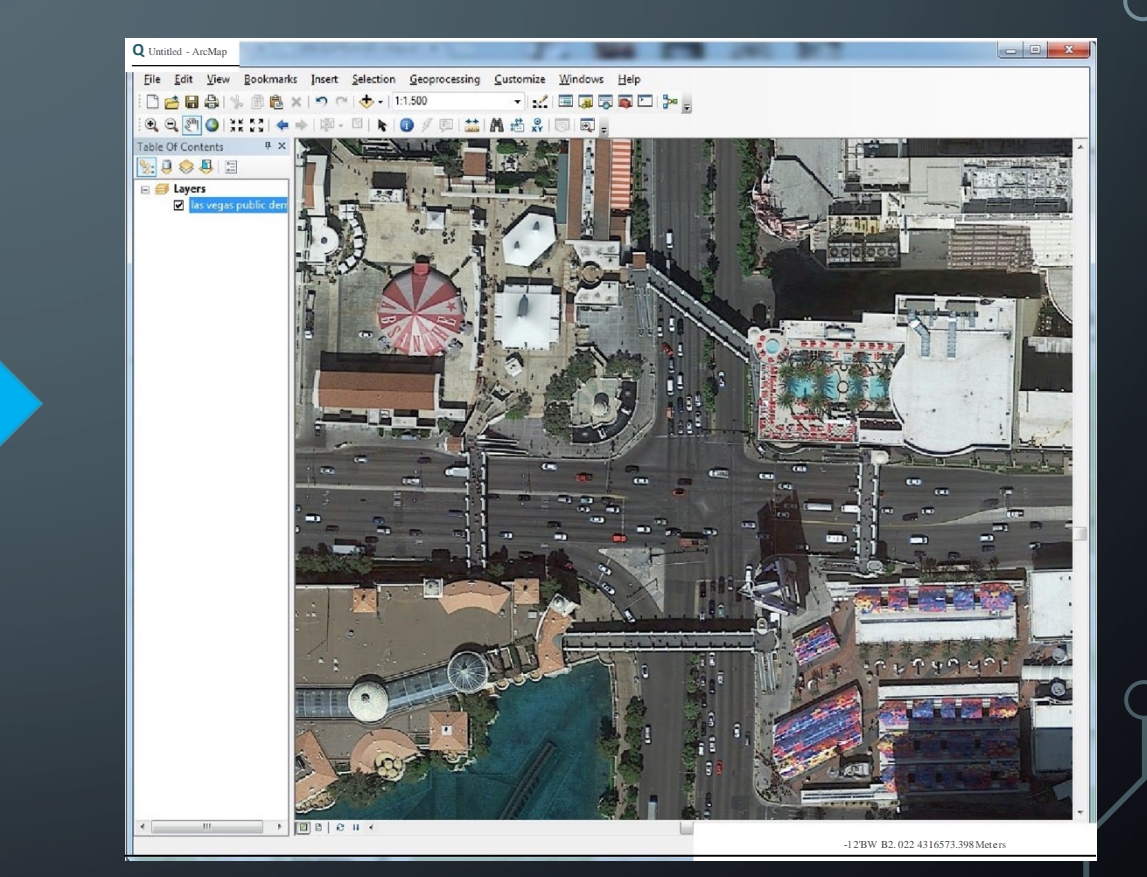